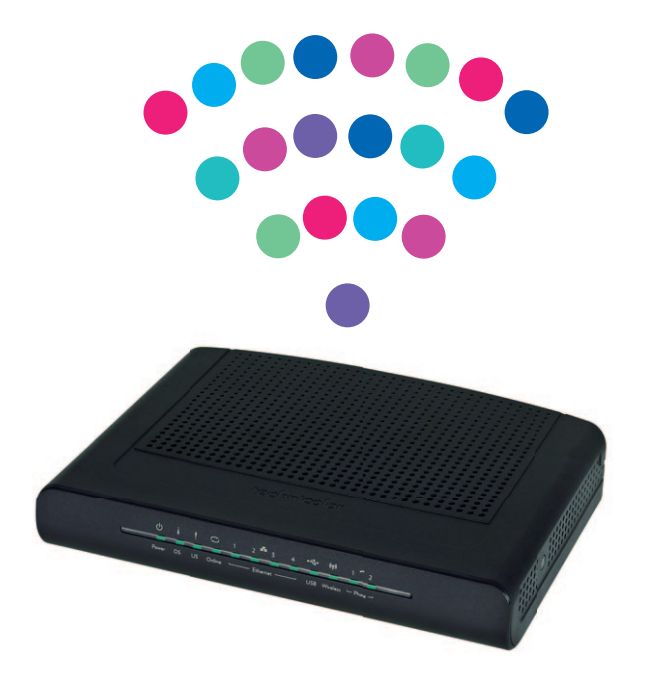

# **Router** Technicolor

Instrukcja podłączenia

## NETIA

## Zawartość pakietu instalacyjnego:

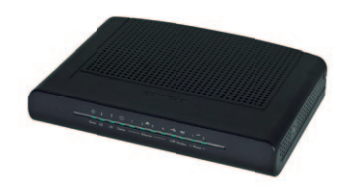

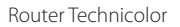

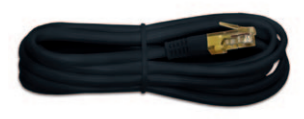

Kabel Ethernet

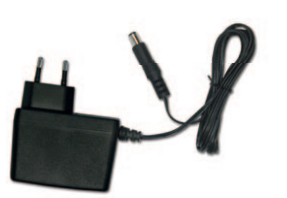

Zasilacz

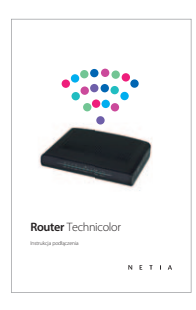

Instrukcja podłączenia

Rzeczywisty wygląd akcesoriów może nieco różnić się od zamieszczonych powyżej.

## Pytania i odpowiedzi

### Jak się zalogować do urządzenia?

- 1. W przeglądarce internetowej wpisz adres routera: http://192.168.1.254 i wciśnij ENTER.
- Pojawi się strona logowania do routera. W odpowiednie pola wpisz następujące parametry identyfikacyjne:

Username: **user** Password: **user** i kliknij OK.

### Jak zmienić hasło do WIFI?

- 1. Zaloguj się zgodnie z powyższą instrukcją.
- Zostanie wyświetlona strona konfiguracyjna routera, przez którą można zmieniać parametry pracy urządzenia. Kliknij zakładkę WIRELESS i wybierz opcję Primary Network, a następnie zakładkę sieci, której hasło chcesz zmienić, tj. opcja Primary Network, zakładka WIFI 2,4G lub WIFI 5G. Wprowadź nowe hasło w WPA Pre-shared Key. Potwierdź, klikając Apply.

### W jaki sposób włączyć i wyłączyć sieci WIFI 2,4 i 5 GHz?

- 1. Zaloguj się zgodnie z powyższą instrukcją.
- Zostanie wyświetlona strona konfiguracyjna routera, przez którą można zmieniać parametry pracy urządzenia. Kliknij zakładkę WIRELESS, a następnie WIFI 2,4G lub WIFI 5G. Wybierz Interface: Disabled dla wyłączenia, Enabled dla włączenia. Potwierdź, klikając Apply.

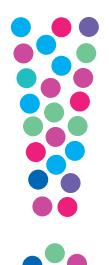

Schemat podłączenia routera

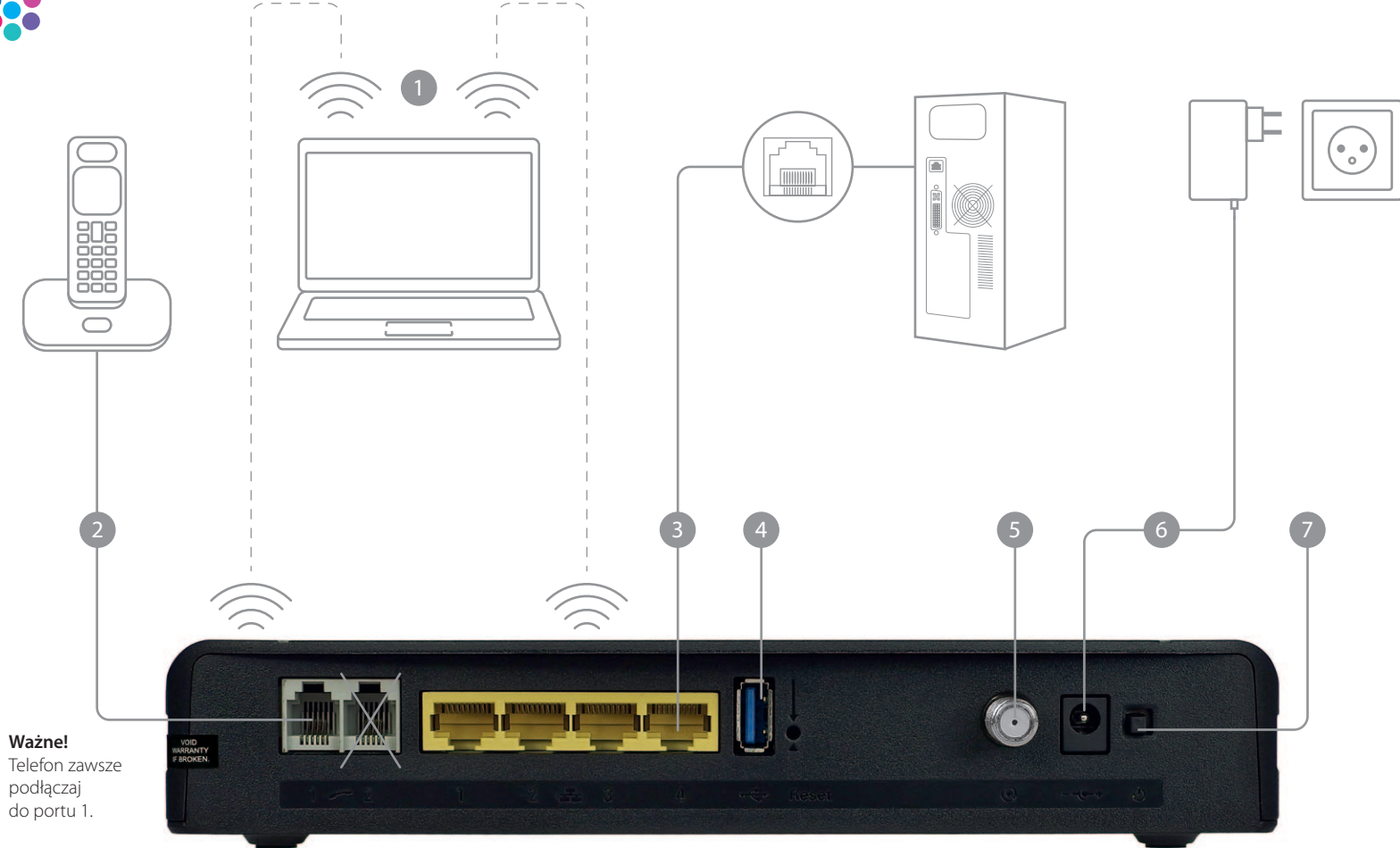

## Panel tylny

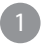

#### 2 pasma sieci WIFI: 2,4 GHz oraz 5 GHz (mniej zakłóceń).

Na routerze sieci 2,4 GHz oraz 5 GHz działają równocześnie. Natomiast komputer, tablet czy smartfon mogą być połączone tylko z jedną siecią.

• Sieć 5 GHz ma mniejszy zasięg niż 2,4 GHz

#### Nazwy sieci WIFI:

Sieć 2,4 GHz – Tech\_X0123456 Sieć 5 GHz może mieć nazwę 5GHzX0123456

#### Ważne!

Stawianie jakichkolwiek przedmiotów na urządzeniu może powodować zakłócenia w jego działaniu.

Port telefoniczny
Porty ETH do podłączenia komputera stacjonarnego
Do portu można podłączyć dysk USB
Złącze sieci kablowej, które **podłącza technik**Gniazdo zasilacza
Włącznik zasilania

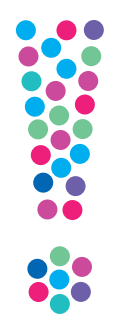

## Schemat podłączenia routera – cd.

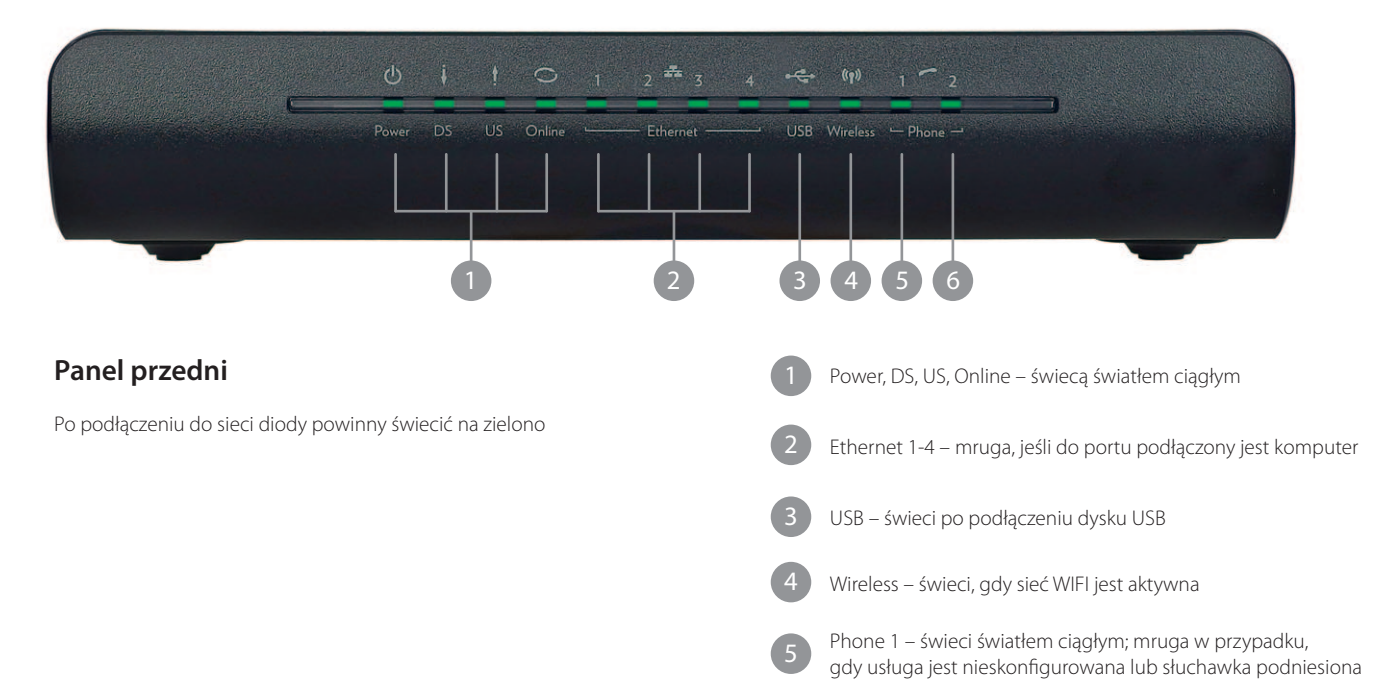

Phone 2 – mruga, ponieważ usługa jest nieskonfigurowana

## Uruchomienie WIFI

### 1.

Na monitorze komputera znajdź i kliknij ikonę sieci bezprzewodowej. Z listy dostępnych sieci wybierz tę, która odpowiada nazwie sieci WIFI na naklejce, znajdującej się na spodzie urządzenia.

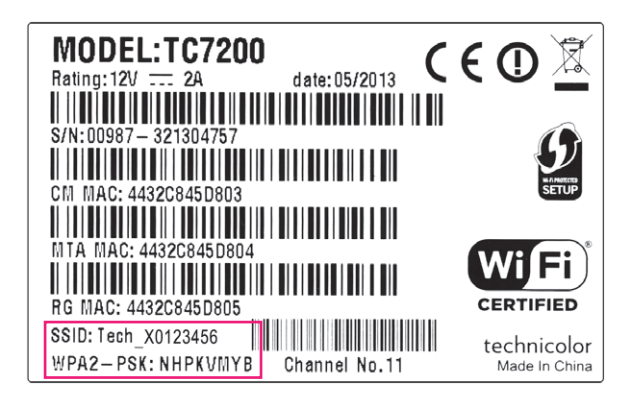

## 2.

Jeśli podłączane po WIFI urządzenie wykrywa włączoną funkcję WPS na routerze wciśnij przycisk WPS z boku urządzenia (przytrzymaj dłużej niż 2 sekundy) – konfiguracja nastąpi samoczynnie.

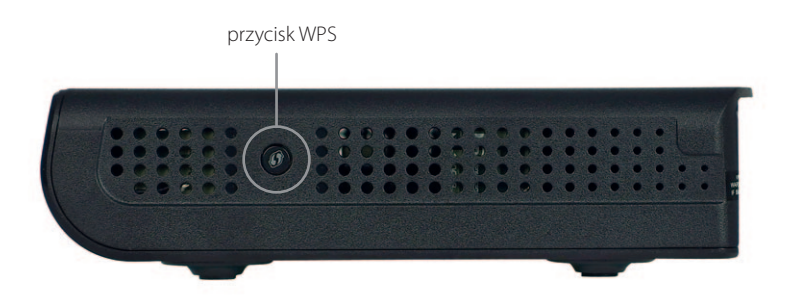

## Panel boczny z funkcją WPS

- Naciśnięcie i przytrzymanie powyżej 2 sekund podłączenie urządzenia po WIFI
- Naciśnięcie i przytrzymanie poniżej 2 sekund wyłączenie obu sieci WIFI